## ONLINE AND MOBILE BANKING ENROLLMENT: DESKTOP USERS

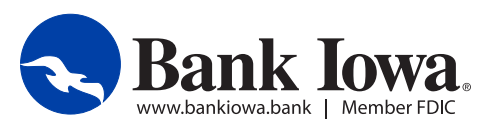

Visit www.bankiowa.bank and click "ENROLL" at the top of the page.

|                    | LEARN MORE about Bank low                                                            | wa's hours of operation and lob | by closings due to the COVID-19 | ן (Coronavirus) ן       | pandemic. |         |
|--------------------|--------------------------------------------------------------------------------------|---------------------------------|---------------------------------|-------------------------|-----------|---------|
| <u> B</u> ar       | nk Iowa.                                                                             | ENROLL LOCATIONS/A              | 📞 1-4<br>ATMS NEWS CONTACT US   | 844-226-5421<br>ESPAÑOL | Q Search  | HELP ME |
| PERSONAL           | MORTGAGE                                                                             | BUSINESS                        | AG & FARMS                      | ABOUT                   | JS        | CAREERS |
| THE RIDE T<br>WITH | TO YOUR DREAMS IS EAS<br>I THE RIGHT PARTNER.<br>Let's make it happen!<br>LEARN MORE | SIER                            |                                 |                         |           |         |

2

1

Complete the Online and Mobile Banking Enrollment Form, choose your login ID and click the "Continue" button to verify your enrollment. Please note, that all information you enter must match EXACTLY what we have on file. If you need assistance, please call our eBanking Support Team at 844.226.5421.

| Please provide the following informatic<br>our eBanking Support Team at 844.22 | on so we can ve<br>6.5421. | anking Access                | istance, please call |
|--------------------------------------------------------------------------------|----------------------------|------------------------------|----------------------|
| ACCOUNT NUMBER:                                                                |                            | ACCOUNT TYPE:                |                      |
|                                                                                |                            | Please select                | \$                   |
| FIRST NAME:                                                                    |                            | LAST NAME:                   |                      |
| SOCIAL SECURITY NUMBER:                                                        |                            | DATE OF BIRTH:               |                      |
| STATE:                                                                         |                            | ZIP CODE:                    |                      |
| Please select                                                                  | \$                         |                              |                      |
| PHONE NUMBER:                                                                  |                            | PHONE TYPE:                  |                      |
|                                                                                |                            | Please select                | \$                   |
| EMAIL ADDRESS:                                                                 |                            | REQUESTED LOGIN ID (YOUR CHO | NCE):                |
|                                                                                |                            |                              |                      |
|                                                                                |                            |                              |                      |

After your information is successfully verified, you will see a pop-up message confirming your login ID. Click the "Continue" button. Please be sure to save your login ID in a secure location. You will use this login ID to login to all future online and mobile banking sessions.

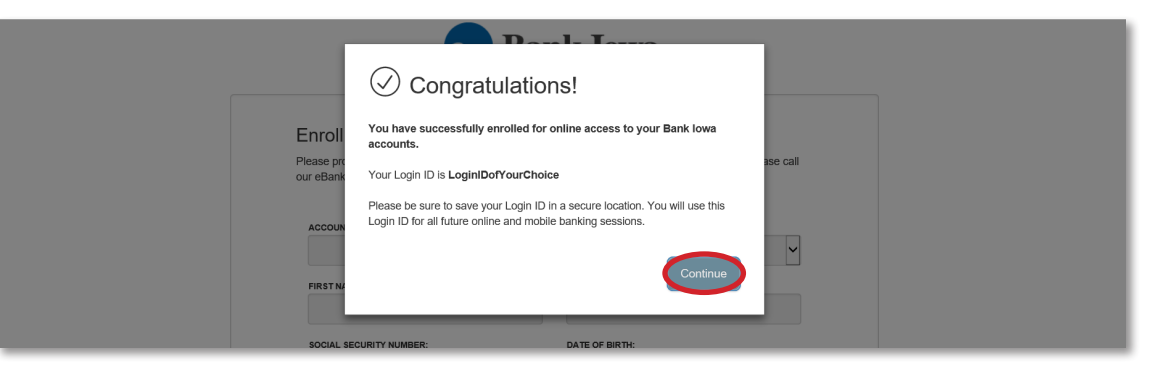

4

3

Next, you will be prompted to choose a preferred delivery method for your secure access code. After you make your selection, you will receive a one-time use code. Enter the 6-digit code you received into the Secure Access Code field and select "Submit." This code is only valid for 15 minutes.

| Rank Iowa.                                                 |  |
|------------------------------------------------------------|--|
| Please select a target:<br>I have a Secure Access Code     |  |
| Phone to : ()000() 300-0789<br>Phone to : ()000() 300-5555 |  |
| Text: (000) 0006/9789                                      |  |
|                                                            |  |
| Enter your Secure Access Code                              |  |
| xxxxxxxx                                                   |  |

5

Confirm your online and mobile banking user information. If your information is not correct, please contact your local Bank Iowa or call our eBanking Support Team at 844.226.5421.

| Country *       |         |       |              |  |
|-----------------|---------|-------|--------------|--|
|                 |         |       | $\checkmark$ |  |
| City *          | State * | ZIP * |              |  |
| SHENANDOAH      | Iowa    | 51601 |              |  |
| Phone Country * |         |       |              |  |
|                 |         |       | $\checkmark$ |  |
|                 | 14/     | Phone |              |  |
| Home Phone *    | WORK    |       |              |  |

| Bank Iowa.                                                  |  |
|-------------------------------------------------------------|--|
|                                                             |  |
|                                                             |  |
| •••••                                                       |  |
| Password must be at least 15 characters long.               |  |
| Password can be no more than 99 characters long.            |  |
| Password must contain a minimum of 1 numbers.               |  |
| Password must contain a minimum of 1 lower case characters. |  |
| Password may not be the same as last 10 passwords.          |  |

7

6

Read and accept Bank Iowa's Online and Mobile Banking Agreement and decide if you would like to register this device for future online and mobile banking sessions.

| THE WA                                         | RANTIES OF MERCHANTABILITY AND FITNESS FOR A PARTICULAR PURPOSE.                                                                                                    |                                                                                                    |
|------------------------------------------------|----------------------------------------------------------------------------------------------------|----------------------------------------------------------------------------------------------------|
| Security<br>future se                          | Procedures. By entering into this agreement and using our online banking service to perform transacti<br>curity procedures with respect to transactions and services covered by this agreement.                                                                                                    | ons from business accounts, you agree to comply with all of our present and                                                                                                    |
| This inclu<br>procedur                         | des, but is not limited to, protection of access codes and other personal and business information. Our<br>as we may provide to you.                                                                                                    | security procedures are contained in this agreement and in other written                                                                                                    |
| You ackr<br>procedum<br>they affe<br>highest l | wiedge receiving a copy in writing of our current security procedures in this agreement and other docu<br>s are commercially reasonable in the context of your business operations. We may at any time change<br>dyour use of thranscitons and services under this agreement, but failure to do so will no affect your ob<br>of confidentiality and to ensure that no access codes are used by or accessible to anyone other that | ments we may provide to you. You agree that our current security<br>our security procedures. We may advise you of such changes to the extent<br>ligations or our rights. You agree to give all of our security procedures the<br>persons you have authorized. |
| Notwiths<br>any such                           | anding any security procedure which may from time to time be in effect for detecting errors in transactio<br>errors. Neither shall we be liable to you for the failure of such security procedure to detect such errors,                                                                                                    | ns covered by this agreement, we have no duty to discover or report to you<br>regardless of the manner in which we apply such security procedures.                                                                                                    |
| Indemni<br>cialims, d<br>represen<br>your bre  | ication. If you are a business entity or an individual performing transactions from a business account, y<br>mands, expenses (including but not limited to reasonable attorney fees and costs), losses or damages<br>atives or other persons authorized to perform transactions) arising out of (i) any transactions or attempt<br>ch of this agreement.                                                                          | ou agree to indemnify us and hold us harmless from and against any and all<br>claimed by any third parties (including but not limited to any company<br>ed transactions covered by this agreement from a business account or (ii)                             |
| END OF                                         | SPECIAL PROVISIONS THAT APPLY ONLY TO BUSINESS ENTITIES OR INDIVIDUALS PERFORM                                                                                                    | NG TRANSACTIONS FROM BUSINESS ACCOUNTS                                                                                                    |
|                                                | I Do Not Accept                                                                                                    | <b>)</b>                                                                                                    |
|                                                |                                                                                                    |                                                                                                    |
|                                                | 😞 Bank Iowa.                                                                                                    |                                                                                                    |
|                                                |                                                                                                    |                                                                                                    |
|                                                | Device Registration                                                                                                    |                                                                                                    |
|                                                | Device Registration<br>Access Code Accepted.                                                                                                    |                                                                                                    |
|                                                | Device Registration<br>Access Code Accepted.<br>Do Not Register Device                                                                                                    |                                                                                                    |
|                                                | Device Registration<br>Access Code Accepted.<br>Do Not Register Device<br>Register Device                                                                                                    |                                                                                                    |

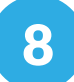

## That's it. Online and Mobile banking? We just made it happen!

| 🚮 Home                       | Custom Theme Account O                      | Iverview 🖉 | Transfer Money Now > |  |
|------------------------------|---------------------------------------------|------------|----------------------|--|
| Messages                     |                                             |            | Enroll in Bill Pay > |  |
| Transactions                 | <ul> <li>Free Bird Checking Pers</li> </ul> | **5647     |                      |  |
| eStatements                  | Available Balance                           | \$0.50     | #FRAUDFRIDAY         |  |
| Ø Branches                   |                                             |            | CARD                 |  |
| Services                     | ~                                           |            | CRACKING             |  |
| (?) Help                     |                                             |            | Bank Iowa            |  |
| <ol> <li>Settings</li> </ol> | ~                                           |            |                      |  |
| □ Log Off                    |                                             |            |                      |  |
|                              |                                             |            |                      |  |
|                              |                                             |            |                      |  |
|                              |                                             |            |                      |  |